## WELCOME KIT

As you embark on your new journey with CMA CGM, find out about all the key essential information and processes you will need.

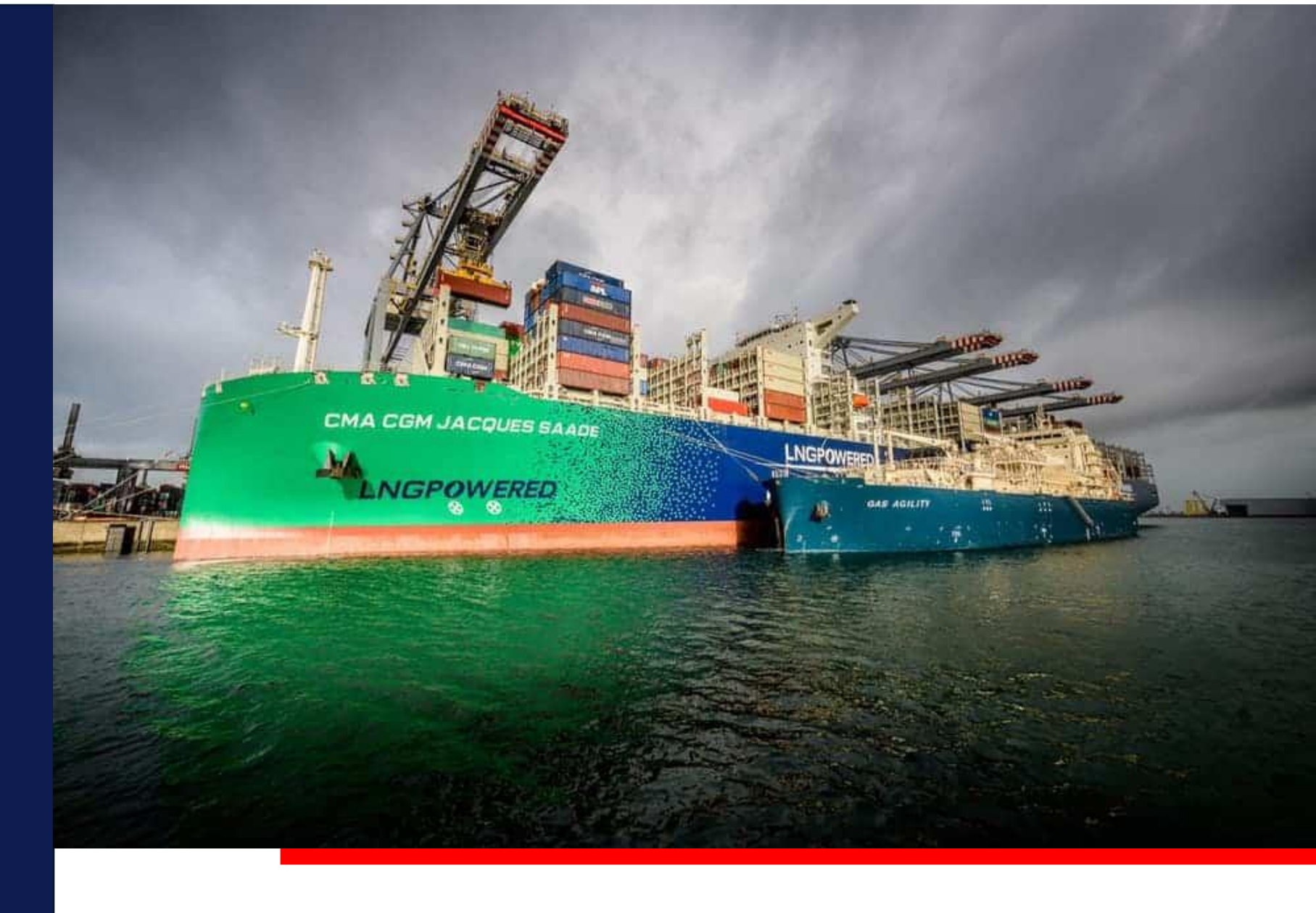

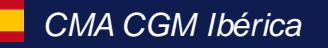

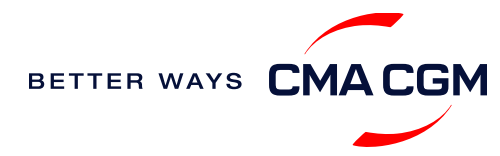

### $\bigcirc \equiv \bigcirc$

# Content

| Getting started                               | Your shipment journey                                                                                                    | Add-on services   | Get support | Additional local information                                                  | No. of the second second |
|-----------------------------------------------|----------------------------------------------------------------------------------------------------|-------------------|-------------|-------------------------------------------------------------------------------|--------------------------|
| Welcome<br>Introduction to CMA CGM<br>Iberica | Find a schedule<br>Get rates<br>Make a booking                                                                                                    | CMA CGM+ services | Contact us  | Import, export and Demurrage -<br>and Detention (D&D) charges<br>Useful links |                          |
| Start your journey with CMA<br>CGM            | Make a booking for special cargo or<br>dangerous goods<br>Amend a booking<br>Get an overview of your shipments<br>Important cut-off times<br>Submit Shipping Instructions (SI) and<br>Verified Gross Mass (VGM)<br>Review and amend Bill of Lading (BL)<br>Access your documents<br>Track your shipments |                   |             |                                                                               |                          |

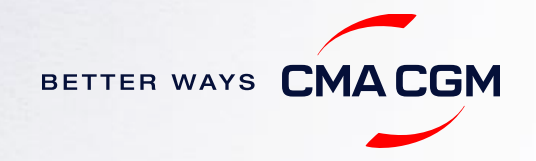

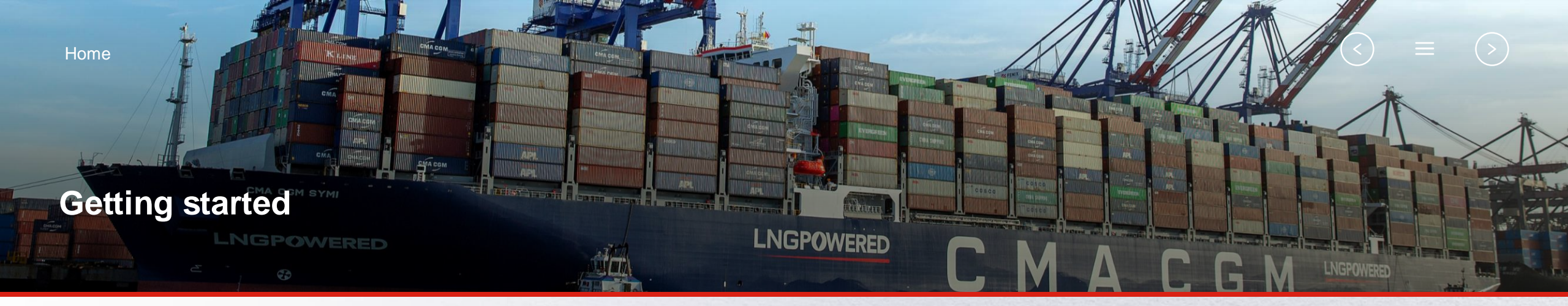

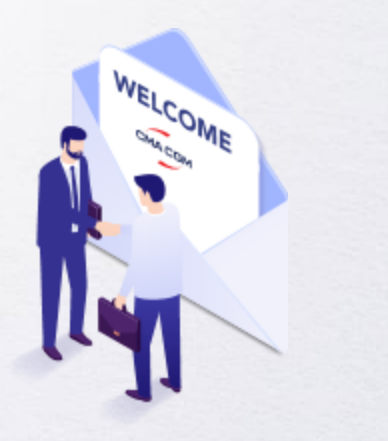

Welcome

Introduction to CMA CGM Iberica

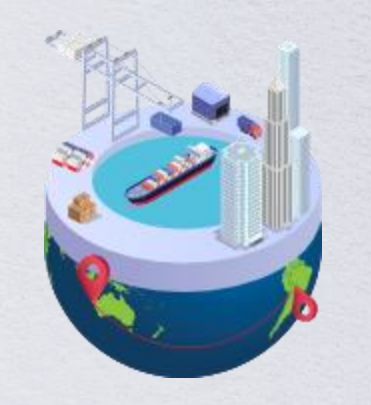

20 mm 9 0

Start your journey with CMA CGM

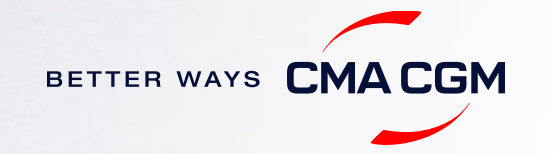

### - Welcome

Thank you for choosing CMA CGM group of carriers as your preferred partner for comprehensive shipping solutions. Our ability to anticipate needs and innovate new and effective solutions for our customers is proven every day. We own a diverse portfolio of brands and subsidiaries that take care of our customers and their cargo wherever they are in the world, door-to door.

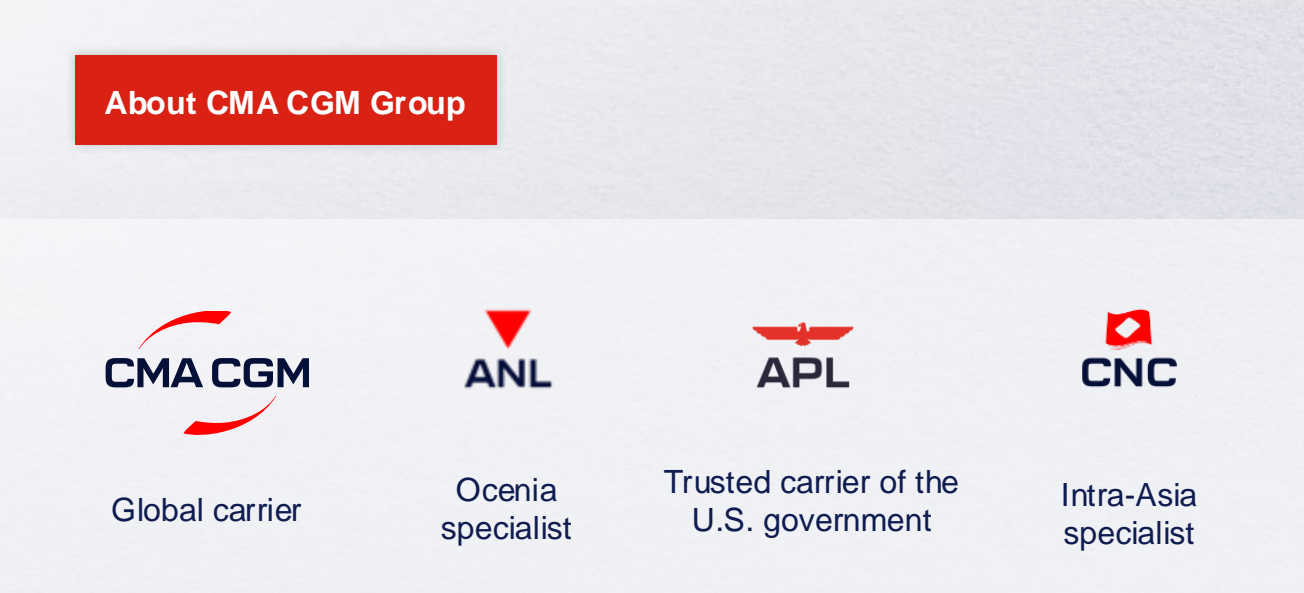

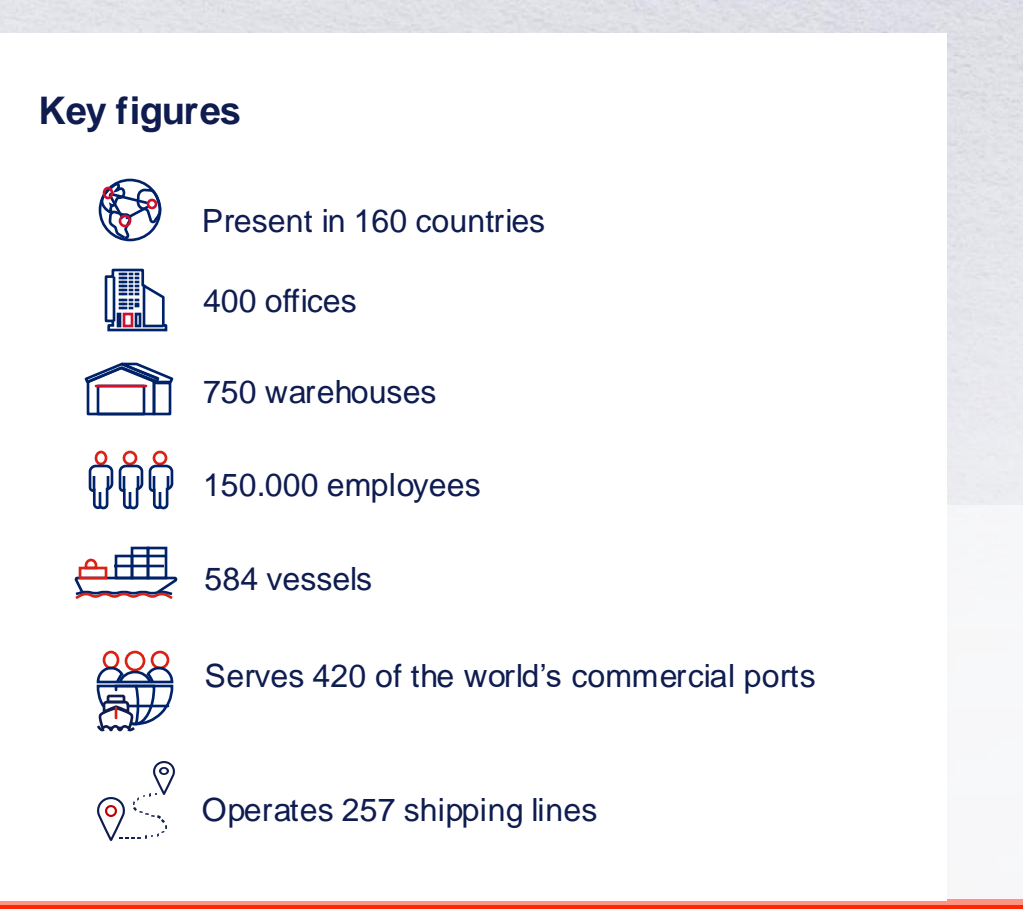

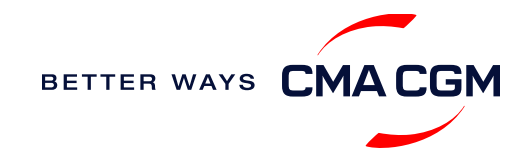

### -Introduction to CMA CGM Spain

As an agency of CMA CGM Group, we are part of the group's global network with:

Visit our website

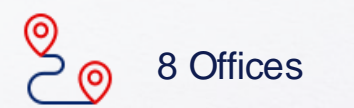

18 Ports of calls

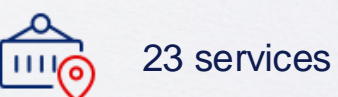

1 Sub-agents

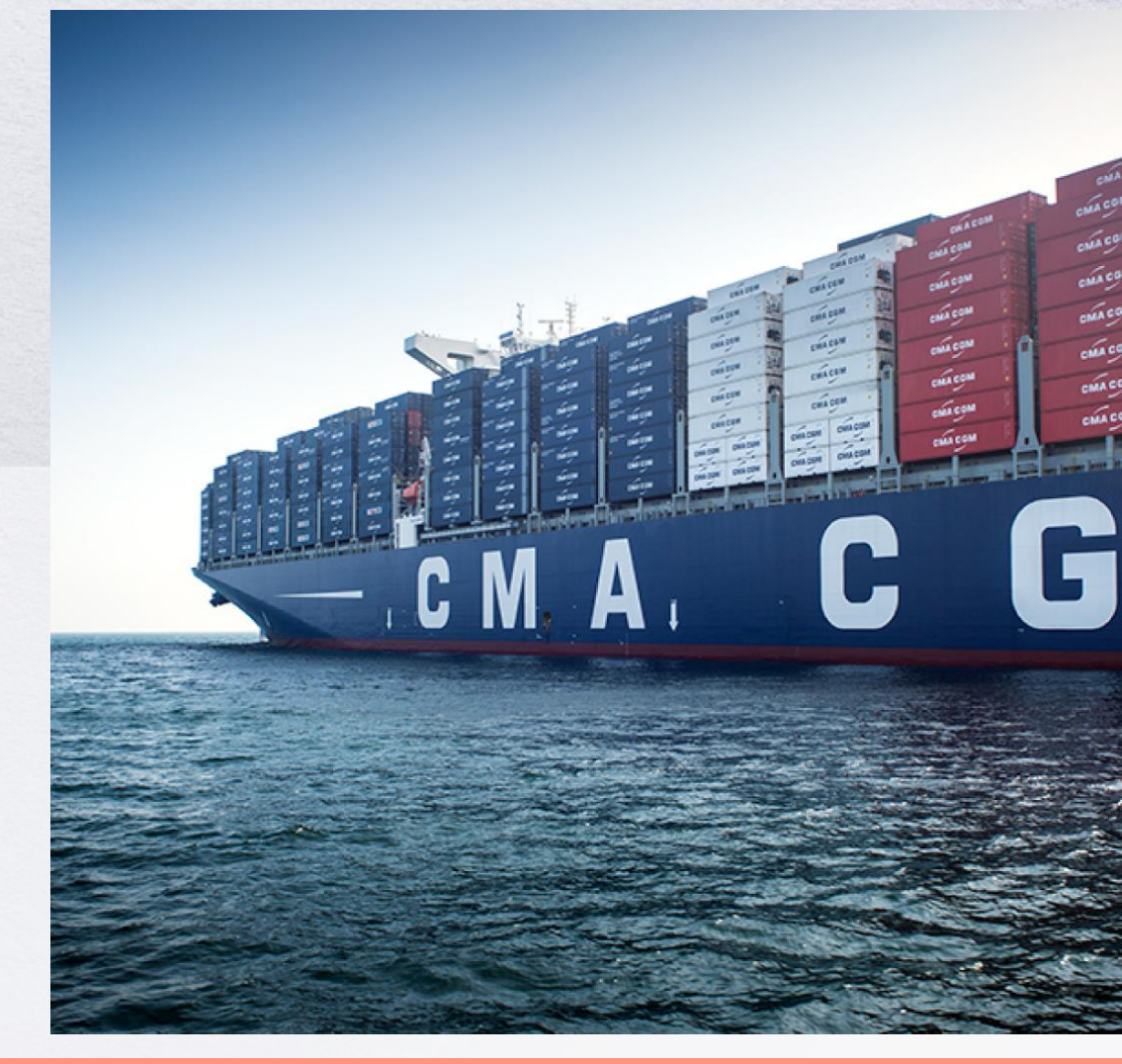

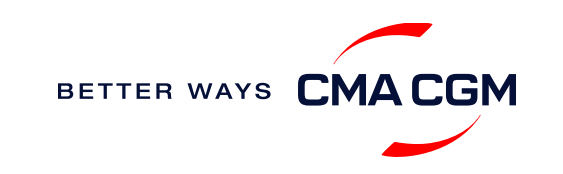

### - Start your journey with CMA CGM

The easiest and fastest way to start shipping with us is to register for a My CMA CGM account.

### Creating a My CMA CG account

Register for an account and organize, follow and manage your shipments from anywhere in the world.

**Register for an account** 

Video guide

### Need help creating your account?

 "Invalid password, not authorized". You can send an email to ibc.ebusiness@cma-cgm.com

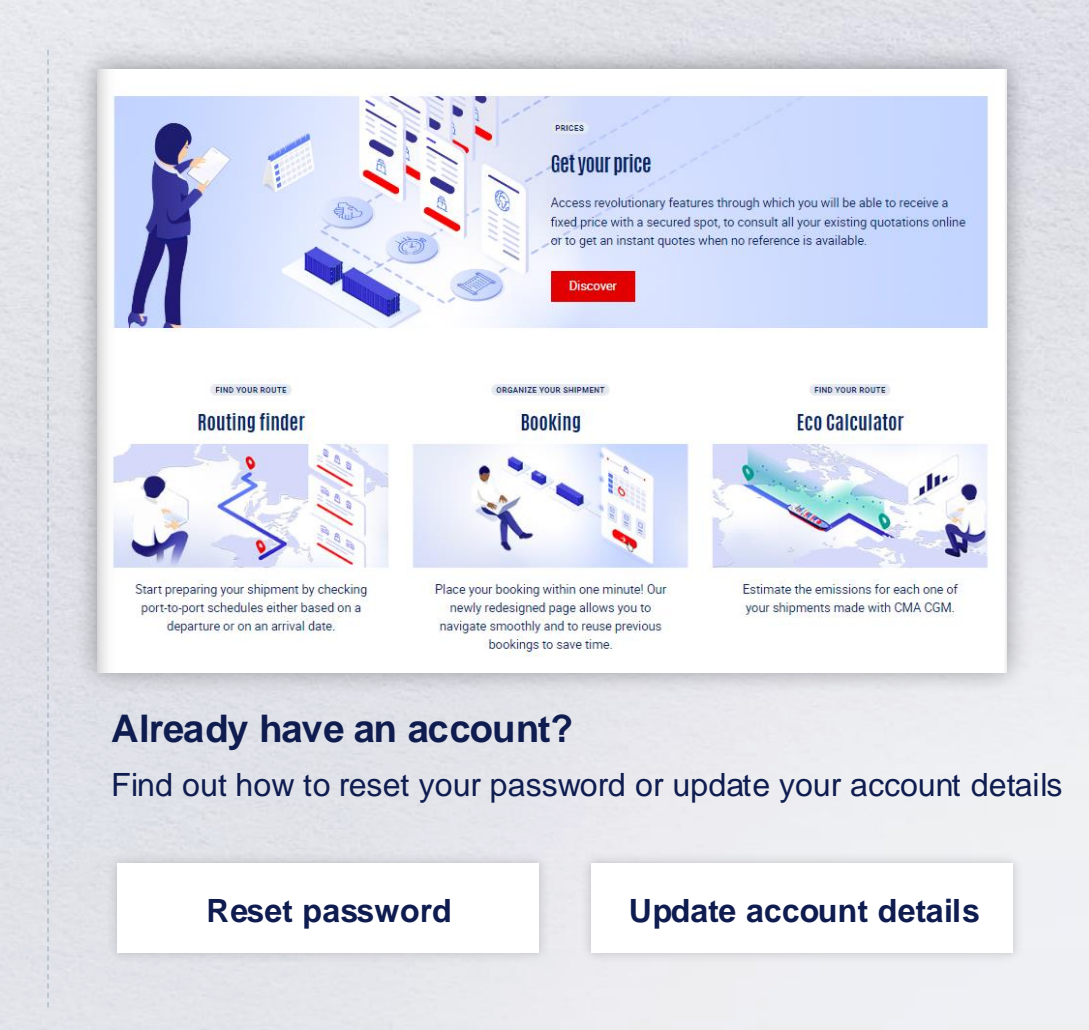

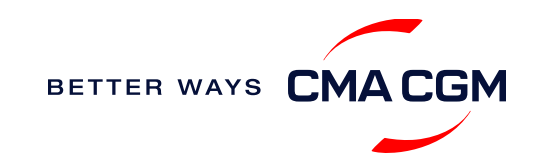

### - Start your journey with CMA CGM

#### **My Customer Service**

Whether you have a question on our shipping cycle or our products and services, our dedicated customer service page is here to assist you.

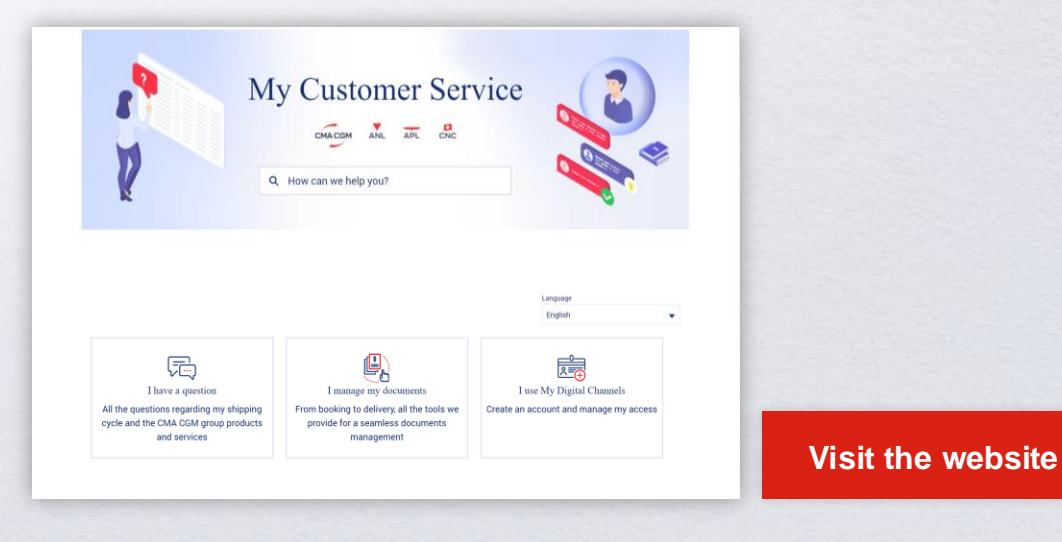

#### How to access our local website and subscribe to local news

Stay up to date with the latest news, customized to your preferences

#### **CMA CGM news**

Click on Subscribe in the right-side

in the right-side bar to receive the latest news via email.

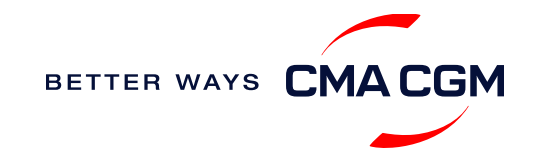

Home A

### Your shipment journey

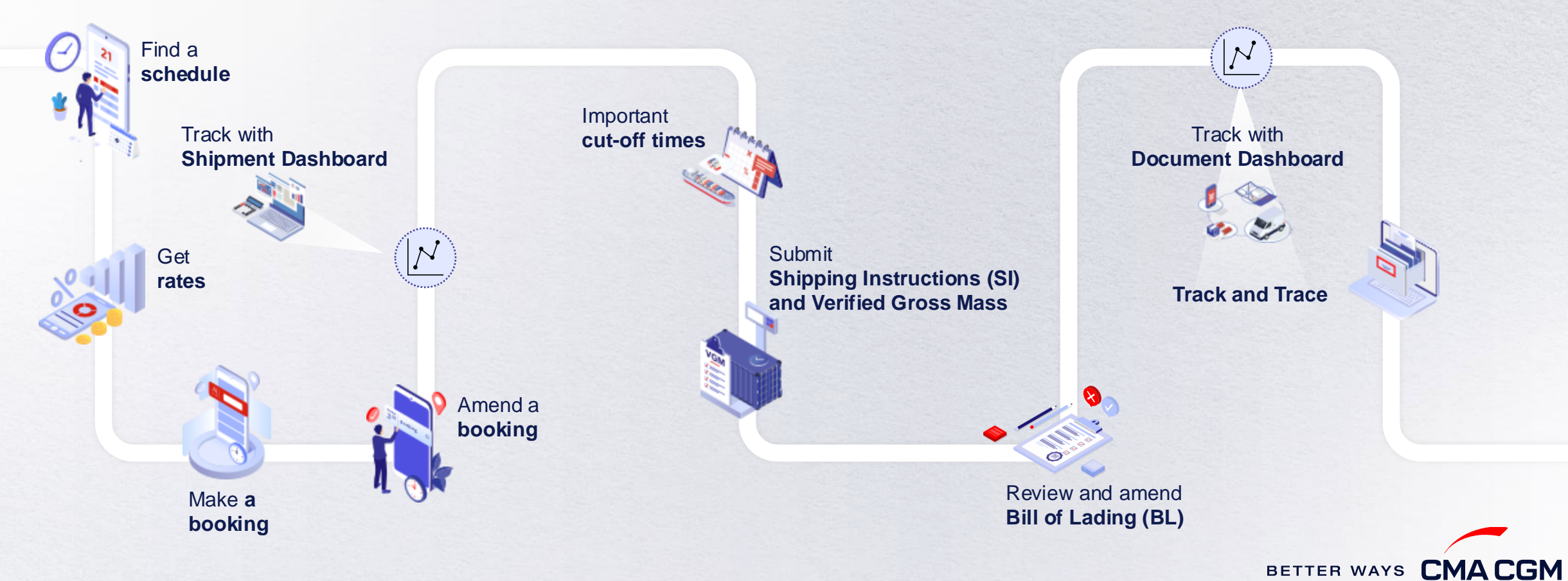

 $(\langle \rangle)$ 

(>)

=

### - Find a schedule

Based on your sailing date, commodity type, POL and POD, find a suitable service based on your shipping requirements.

#### Depending on your needs, you can find the service you need based on:

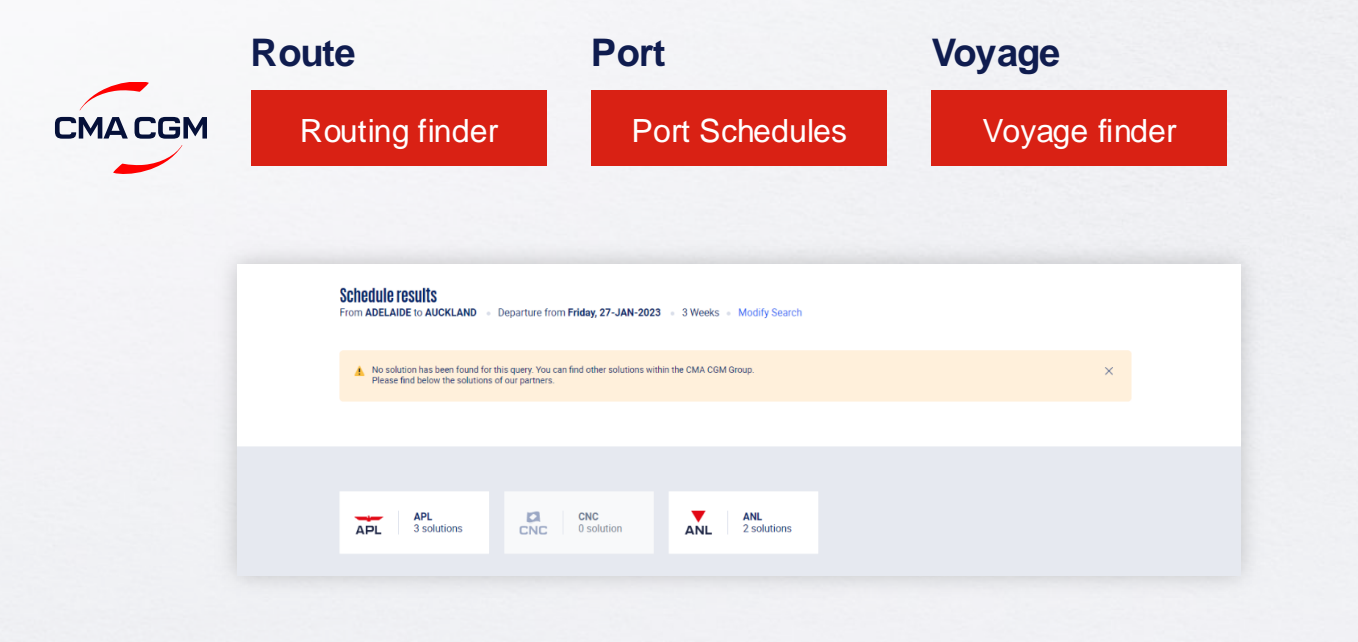

### Not yet on My CMA CGM?

You can also explore our shipping schedules without a My CMA CGM account on our respective carrier sites.

Simply enter your desired POL and POD to view them.

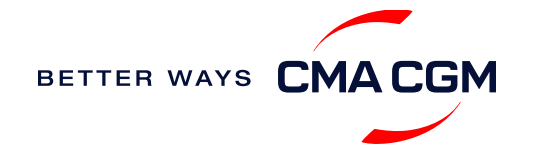

### - Get rates

Generate a quote that includes our ocean freight rate and other applicable charges for your ocean or multimodal shipment requirements.

### Start with an instant quote with SpotOn

Be informed upfront on the cost of our unique deliveries (including door-to-door options), and reserve space on board with a SpotOn quote, valid for 24 hours:

| SpotOn                   | Video guide            |
|--------------------------|------------------------|
| Find out more about our: |                        |
| Inland prices            | <u>Carrier charges</u> |
| Public prices            | Decal charges          |

| t On                        |                                 |
|-----------------------------|---------------------------------|
| e details 🛛 💉 🏹             | Door to door available! Show me |
| Place of origin(optional)   |                                 |
| Enter City Name Or Code     |                                 |
| Port of Loading             | Vessel departure from           |
| 🍤 Enter Port Name Or Code   | 23-FEB-2023                     |
| Port of Discharge           |                                 |
| S Enter Port Name Or Code   |                                 |
| Place of delivery(optional) |                                 |
|                             |                                 |

#### Door-to-door:

You can include your Place of Origin and Place of Delivery at the point of quote.

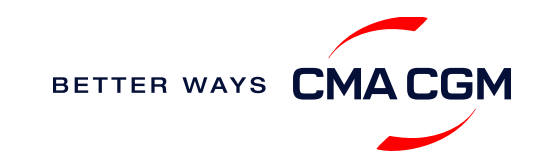

### - Make a booking

#### Already have a quote?

**My Quotations** 

Access your existing quotes or contractual rates at:

#### **Booking FAQs**

For all the questions related to request and modifications of booking, please refer to the following document:

#### FAQ Booking and Export Customer Care

### Make a booking

Complete your booking

Booking

| 01                                                  | 02                            | 03                              | 04                                                               | 05                   | 06                                                               |
|-----------------------------------------------------|-------------------------------|---------------------------------|------------------------------------------------------------------|----------------------|------------------------------------------------------------------|
| enter your:<br>• Quotation number<br>• POL<br>• POD | Selectyour<br>vessel schedule | Enter the details of your cargo | Add on the CMA<br>CGM+ value-<br>added services<br>that you need | Make your<br>booking | Get a notification<br>when your<br>booking has<br>been submitted |

N.B.: Your reservation request should contain all the necessary information so that it can be processed as soon as possible.

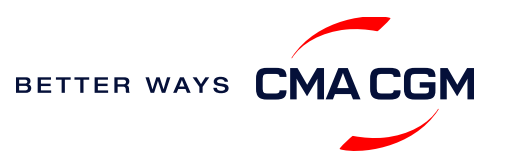

### - Make a booking for special cargo pr dangerous goods

#### **Cargas con extramedidas** Fill in the measurements of the part on the website.

Flexitank equipment For flexitanks, send the Material Safety Data Sheet (MSDS) at ibc.booking@cma-cgm.com.

Dangerous goods For dangerous goods, please send the DGD to <u>ibc.booking@cma-cgm.com</u>

#### **Booking release**

Once full information is received, bookings are confirmed subject to final approval..

You can check your booking with our booking team at ibc.booking@cma-cgm.com

IMO booking request procedure

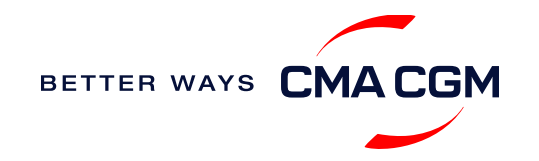

# - Amend a booking

### Making an amendment to the booking

Make changes in My CMA CGM, in the Shipping Panel:

Modificar la información

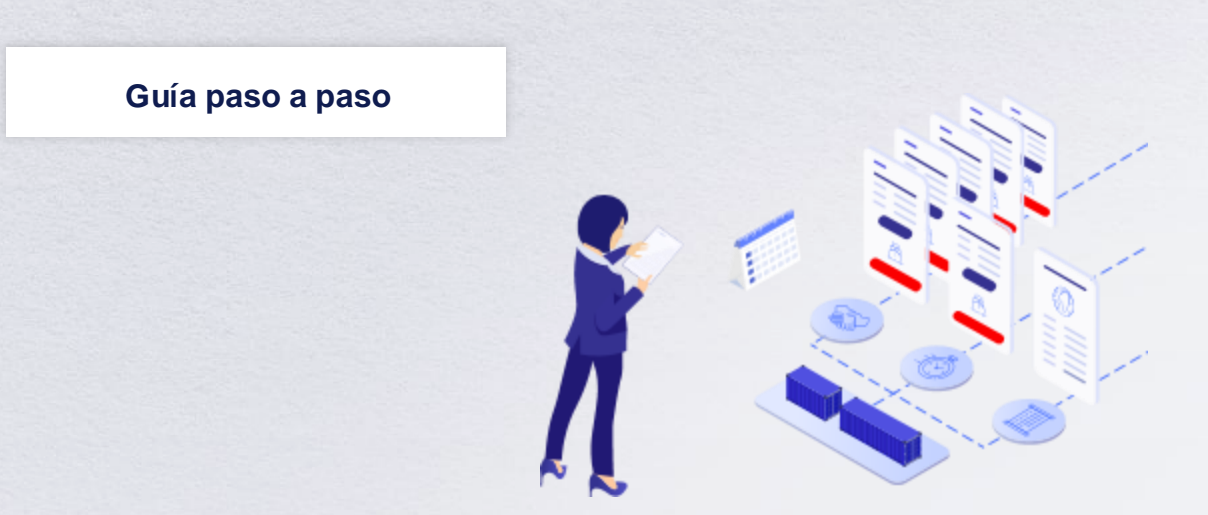

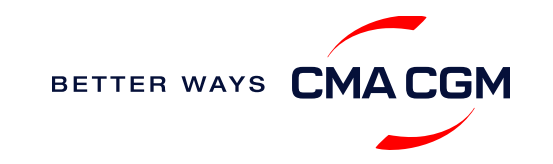

### - Get an overview of your shipments

#### **Shipment Dashboard**

Gain an overview of all your shipment or container information, perform searches on different data fields (e.g., POL) and trigger a data extract on shcedule:

#### **Shipment view**

| Panel de<br>Embarques          | Todos los embarques           | embarques limport/Export         Crear booking         Votas           C         Entre sur bloquends         © Crear booking         If © Pool         If © Pool         I |                              |                                 |                           |                           |    |                      |            |           |
|--------------------------------|-------------------------------|----------------------------------------------------------------------------------------------------|------------------------------|---------------------------------|---------------------------|---------------------------|----|----------------------|------------|-----------|
| Todos 💽 Mis emba               | rques Q Entre su              | büsqueda                                                                                                    |                              |                                 |                           |                           | -  | 🧀 Cambiar a la vista | a Contened | or        |
| Ref. Embarque<br>Mi referencia | 11 V Desde<br>(Lugar de recep | 17 V POL<br>ETD                                                                                                    | Usje de exporta<br>Buque     | ↓† ▼ POD<br>ETA                 | 11 V Estatus del embarque | 41 🤉 Pendiente a realizar | 47 |                      |            |           |
| > LMM0336159                   | CALLAO, PE                    | CALLAD, PE<br>08/12/2021 5:00                                                                                                    | OWCAMN1MA<br>CARTAGENA EXPR. | VIGO , ES<br>30/12/2021 8:00    | Reservado                 | Enviar St                 |    | Acciones ~           |            |           |
| > LMM0336158                   | CALLAO, PE                    | CALLAO , PE<br>08/12/2021 5:00                                                                                                    | OWCAMN1MA<br>CARTAGENA EXPR. | VIGO, ES<br>30/12/2021 8:00     | Reservado                 | Enviar SI                 |    | Acciones v           |            |           |
| > LMM0336031                   | PAITA, PE                     | PAITA, PE<br>08/12/2021 22:00                                                                                                    | OVE70N1MA<br>DIMITRIS C      | VANTAL_CN<br>14/01/2022 8:00    | Reservado                 | Enviar 5                  |    | Acciones V           |            | _         |
| > LMM0336157                   | CALLAG, PE                    | CALLAD_PE<br>30/11/2021 23:00                                                                                                    | OWCAIN1MA<br>COSCO SHIPPING  | VIGO , ES<br>23/12/2021 8:00    | Cancelado                 |                           |    | Acciones V           |            | ?         |
| > LMM0336156                   | CALLAD, PE                    | CALLAD , PE<br>30/11/2021 23:00                                                                                                    | OWCAINTMA<br>COSCO SHIPPING  | VIGO , ES<br>23/12/2021 8:00    | Cancelado                 |                           |    | Acciones >           |            | ocesita : |
| > LMM0336153                   | CALLAO, PE                    | CALLAD, PE<br>30/11/2021 23:00                                                                                                    | OWCAINTMA<br>COSCO SHIPPING  | VALENCIA, ES<br>02/01/2022 8:00 | Cancelado                 |                           |    | Acciones V           |            | ayuda     |
| > LMM0335986                   | PAITA, PE                     | PAITA, PE<br>01/12/2021 22:00                                                                                                    | OVF6YN1MA<br>AS PATRIA       | VENEZIA, IT<br>08/01/2022 20:00 | Cancelado                 |                           |    | Acciones ~           |            | -         |

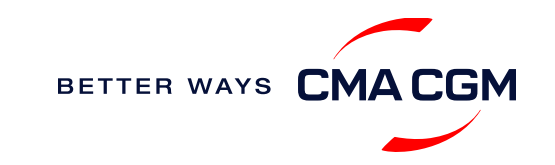

# Frequently asked questions about additional charges and customs clearance

#### Q: Where can I send customs clearance?

A: You can provide us with your customs clearance at: <u>ibc.duas@cma-cgm.com</u>.

#### Q: What are some additional charges that may apply?

- A: Terminal Handling Charges (THC) and carrier local charges
  - Cancellation charges
  - Additional charges for standby or waiting time during direct loading or discharges et cetera

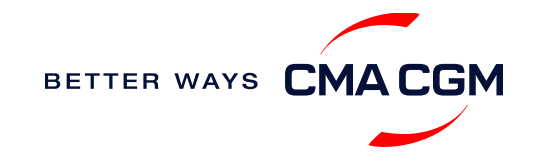

### – Important cut-off times

Meeting the important timelines will ensure your shipment arrives at destination as planned

| r couci / viujo.          |                                      |                        |                   |
|---------------------------|--------------------------------------|------------------------|-------------------|
| Puerto de Carga:          | VALENCIA                             | SI Cut-Off Date/Time : | 25-Nov-2024 10:00 |
| Terminal de Carga:        | CSP IBERIAN VALENCIA<br>TERMINAL SAU | VGM Cut-Off Date/Time: | 22-Nov-2024 16:00 |
| Custom Cut-Off Date/Time: | 25-Nov-2024 12:00                    | Cut-Off Fecha/Hora:    | 22-Nov-2024 16:00 |
| Transbordo:               |                                      | ETD:                   | 27-Nov-2024 07:00 |
| Puerto de Descarga:       | CASABLANCA                           | ETA:                   |                   |
|                           |                                      | ETA:                   | 28-Nov-2024 23:00 |
|                           |                                      |                        |                   |

### Find the Spain Standard Closings here:

#### Closings

When you access the document, click on the blue hand and you will find the drive with the updated vessels, the closures, the equipment and the vessel availability.

By submitting your SI before the deadline, you can ensure timely loading of your container on the vessel, avoid potential penalties and enjoy a smooth shipping process.

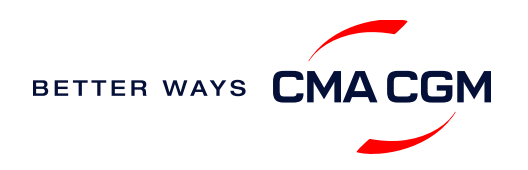

# - Submit Verified Gross Mass (VGM)

### **VGM Declaration**

Submit your instructions to prepare the Bill of Lading (BL) draft and declare the VGM of your shipment.

### VGM = weight of cargo + tare weight of container

Access the weighing request for VGM declaration here:

Weighing request procedures

Mandatory submission needed: 48 hours prior to vessel arrival.

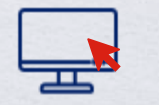

Electronic submission Submit on <u>our website</u>.

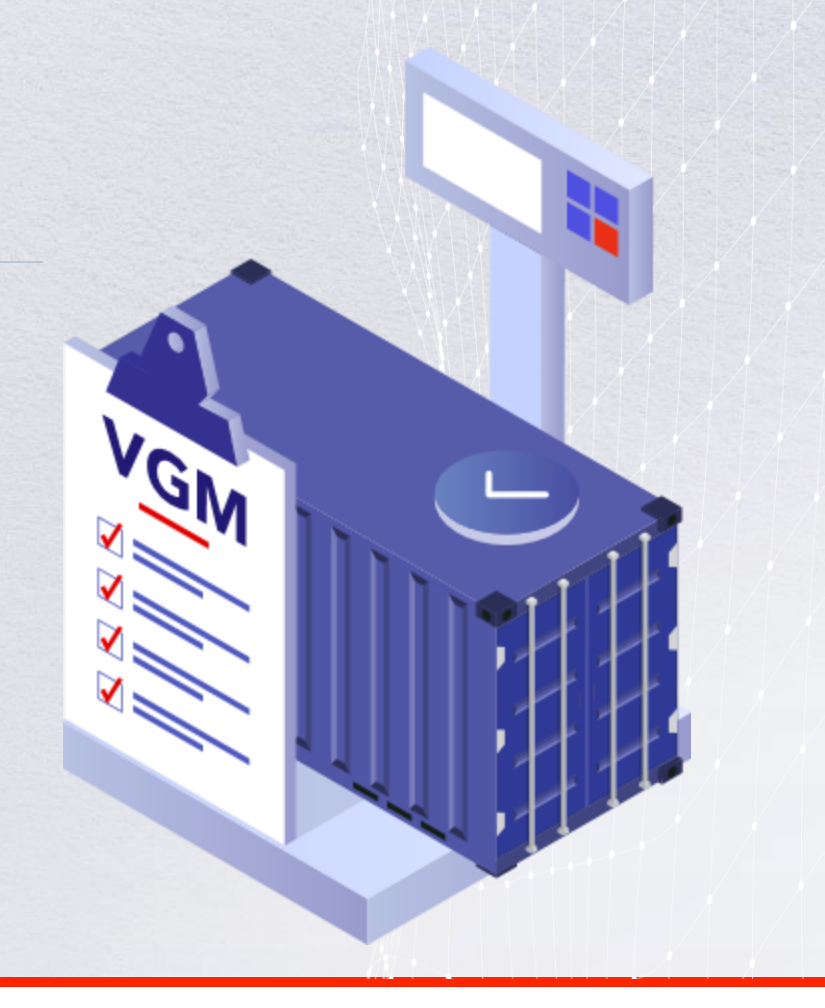

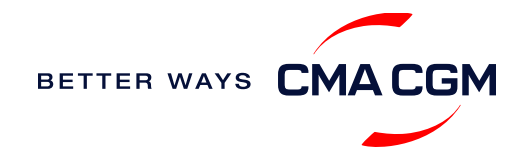

# - Mandatory information in shipping instructions

Meeting the important timelines will ensure your shipment arrives at destination as planned.

#### Mandatory information required for your shipment:

- Booking number
- Shipper / Consignee / Notify
- POL
- POD
- · Container number and seal number
- Number of packages
- Cargo description in English (in addition to English, you can include the description in the language of POD)
- Gross, volume and tare weight for Shipper Owned Containers (SOCs) (breakdown per container)
- Payment terms (prepaid or collect)

- Bill type (negotiable Bill of Lading (BL) or Waybill)
- Split or combined BL
- For Shipper Owned Containers (SOCs), please submit the Container Service Charges (CSC) Certification
- · For tank, a valid tank certification is needed

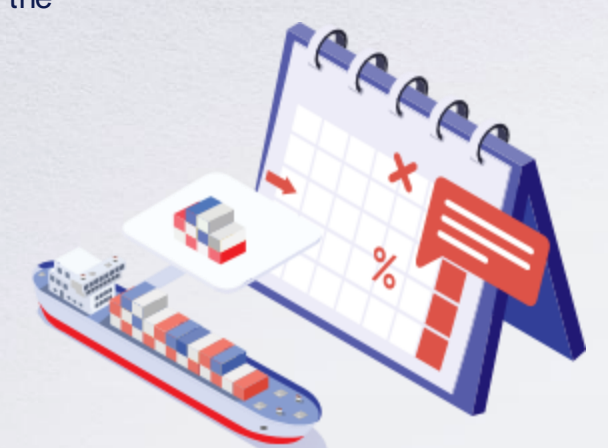

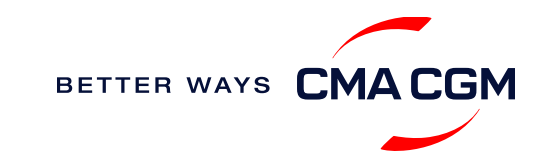

# - Submit Shipping Instructions (SI)

### How to submit Shipping Instructions (SI)

Electronic submission

Enviar online

• Submission via another EDI platform (e.g. Inttra)

\*must be in English

How to merge or Split an SI

How to update container details

**Turnaround time and release** 

For general booking: 8 working hours

- The processing time for draft amendments is 3 hours.
- Your original B/L or Waybill will be published 24 hours after the departure of the ship.

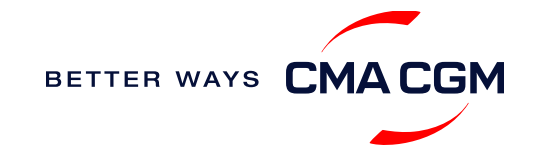

\*También aplicable a APL, ANL y CNC

### - Submit Shipping Instructions (SI)

#### New transactional parties

For new parties with whom a CMA CGM group Bill of Lading (BL) was not issued previously, kindly submit **any** of these documents:

- Confirmation email from the **direct customer** with subject company name/logo in signature (agent's mail is not acceptable)
- The following documents with subject partner's name, complete address (postal code & contact details) and company logo:
  - Letter head
  - Business card
  - Official website
  - Invoice stamped or signed by subject company
  - Any other documents that can prove its relationship to potential legal group
  - Copy of TAX ID when TAX ID is mandatory for the destination

### Changing address in your current instruction

If the business partner has moved to a new location, a confirmation email in English from the direct customer with the name/logo of the company in question in the signature must be provided (agent's email is not acceptable).

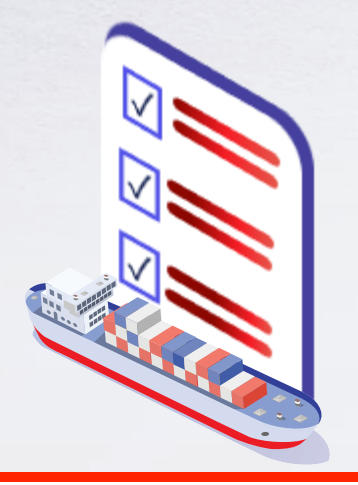

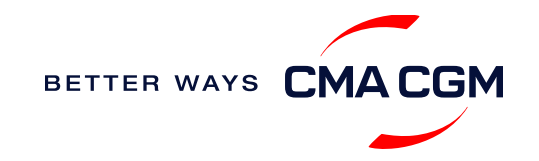

BETTER WAYS CMACGM

### - Review and amend your Bill of Lading (BL)

Guidelines and timelines to review or amend your draft BL information

| Review and approve the BL                                                                                |                           | Making amendments                                                                                                    |                                                                                                    |  |  |
|----------------------------------------------------------------------------------------------------|---------------------------|----------------------------------------------------------------------------------------------------|----------------------------------------------------------------------------------------------------|--|--|
| Access the draft BL here;                                                                                |                           | Online: click on "Actions" and click                                                                                                    | 🗱 Actions 👻                                                                                                    |  |  |
| Draft BL                                                                                                 |                           | "Modify".                                                                                                    | Status To be reviewed 🚱                                                                                                    |  |  |
| Click on the BL's reference number to access the details and on the "Approve" button if all is in order. |                           | Turnaround time: 3 working hours.                                                                                                    | Actions     Actions     Decument Ref.     Category     Type     Consignment Reference     Status     Published/Uploaded     AMC0000001     B/L     Draft Negotiable     AMC0000001     To be reviewed     10/19/2013 |  |  |
| Issuance of BL                                                                                           |                           | BL issuance                                                                                                    |                                                                                                    |  |  |
| Access your BL by booking<br>Bill of Lading                                                              | or reference number here: | The deadline can be met for requests<br>import manifest is not being presente<br>cases we will contact you within 24h<br>the possible fines of the customs at c | s sent before the departure of the vessel and when the<br>ed at the customs office of destination. For the rest of the<br>requesting the signature of the LOI and the acceptance of<br>destination.                  |  |  |
| Web print original BL:                                                                                   | Video guide               | If more than 24 hours have passed s                                                                                                    | ince the request and you have not received the                                                                                                    |  |  |
| Opt for paperless BL:                                                                                    | Find out more             | draft and have not been contacted to<br>esp.service@cmacgm.com.                                                                                                 | complete the LOI please contact:                                                                                                    |  |  |
|                                                                                                    |                           |                                                                                                    |                                                                                                    |  |  |

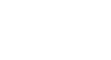

### – Access your documents

Access your shipment documents online.

### **Documents Dashboard**

- Through our platform, access your document repository and edit your shipping easily, on-the-go
- Access import and export documents
- View and correct your draft Bill of Lading (BL) or Sea Waybill, print the original documents or benefit from a fully digital BL

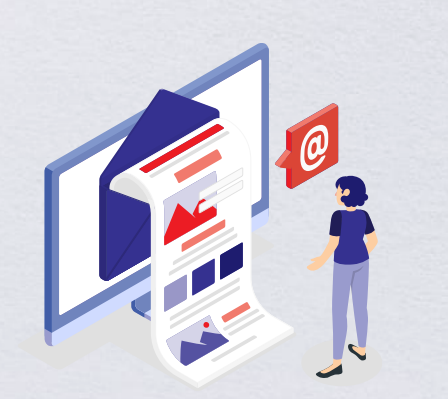

| Search a Booking & B/L Ref.       Q       Actions          Filters       ×       if DOCUMENT REF.       y if SHIPMENT REF.       y if CATEGORY<br>TYPE       y if status       y if DATE       y         Export / Import       ~       -       -       -       -       -         Category       ~       -       -       -       -       -       -         B/L Status       ~       -       -       -       -       -       -       -       -       -       -       -       -       -       -       -       -       -       -       -       -       -       -       -       -       -       -       -       -       -       -       -       -       -       -       -       -       -       -       -       -       -       -       -       -       -       -       -       -       -       -       -       -       -       -       -       -       -       -       -       -       -       -       -       -       -       -       -       -       -       -       -       -       -       -       -       -       -       -       <                                                                                                    | Documents   Das          | shboard |                      | Rate your de                            | ocument management experience |             |                   |         |             |
|----------------------------------------------------------------------------------------------------|--------------------------|---------|----------------------|-----------------------------------------|-------------------------------|-------------|-------------------|---------|-------------|
| Fillers       ×       If DOCUMENT REF.       If SHIPMENT REF.       If CATEGORY       If STATUS       If DATE       If         Export / Import       ·       ·       ISB1218915       Booking Confirmation       16-JAN-2023       ·       ·         B/L Status       ·       ·       B4SB1218915-0160       ISB1218915       Customer Document<br>Booking Request       16-JAN-2023       ·       ·         B/L Type       ·       ·       Previous       1       Next       Showing 1 to 2 of 2         Invoice Status       ·       ·       ·       ·       ·       ·       ·       ·       ·       ·       ·       ·       ·       ·       ·       ·       ·       ·       ·       ·       ·       ·       ·       ·       ·       ·       ·       ·       ·       ·       ·       ·       ·       ·       ·       ·       ·       ·       ·       ·       ·       ·       ·       ·       ·       ·       ·       ·       ·       ·       ·       ·       ·       ·       ·       ·       ·       ·       ·       ·       ·       ·       ·       ·       ·       ·       ·       · </th <th>Search a Booking &amp; B/L R</th> <th>Ref.</th> <th>Q</th> <th></th> <th></th> <th></th> <th></th> <th>Action</th> <th>is 🗸</th>                                                                                                    | Search a Booking & B/L R | Ref.    | Q                    |                                         |                               |             |                   | Action  | is 🗸        |
| Export / Import       ~         Export / Import       ~         Category       ~         B/L Status       ~         B/L Status       ~         B/L Type       ~         US/CA NoA Type       ~         Invoice Status       ~         Invoice Domain       ~                                                                                                    | Filters                  | ×       | ↓↑ DOCUMENT REF. ি   | 7 ↓↑ SHIPMENT REF.<br>MY REF.           | √ ↓↑ CATEGORY TYPE            | 7 ↓↑ status | √ ↓↑ date         | 7       |             |
| Category        ISB1218915       ISB1218915       Booking Confirmation       16-JAN-2023       Image: Confirmation         B/L Status         B-ISB1218915-0160       ISB1218915       Customer Document Booking Request       16-JAN-2023       Image: Confirmation       16-JAN-2023       Image: Confirmation       16-JAN-2023       Image: Confirmation       16-JAN-2023       Image: Confirmation       16-JAN-2023       Image: Confirmation       16-JAN-2023       Image: Confirmation       Image: Confirmation       16-JAN-2023       Image: Confirmation       Image: Confirmation       16-JAN-2023       Image: Confirmation       Image: Confirmation | Export / Import          | $\sim$  |                      |                                         |                               |             |                   |         |             |
| B/L Status       ~         B/L Status       ~         B/L Type       ~         US/CA NoA Type       ~         Invoice Status       ~         Invoice Domain       ~                                                                                                    | Category                 | ~       | ISB1218915           | ISB1218915 Booking Confirmation         |                               |             | 16-JAN-202        | 3 🛛     | f 🗌         |
| B/L Type     V       B/L Type     V       US/CA NoA Type     V       Invoice Status     V       Invoice Domain     V                                                                                                    | B/L Status               | ~       | B-ISB1218915-0160    | ISB1218915 Customer Document            |                               | 16-JAN-202  | 3 🕅               | •       |             |
| US/CA NoA Type <ul> <li>Rows per page: 10 V</li> <li>Previous</li> <li>Next</li> <li>Showing 1 to 2 of 2</li> </ul> Invoice Status <ul> <li>Freight information</li> <li>Freight information</li> <li>Upload document</li> <li>Download document</li> </ul>                                                                                                    | B/L Type                 | $\sim$  |                      | booking request                         |                               |             |                   |         |             |
| Invoice Status     V       Document information     Freight information       Invoice Domain     V                                                                                                    | US/CA NoA Type           | $\sim$  | Rows per page: 10 🗸  |                                         | Previous 1 Next               |             |                   | Showing | 1 to 2 of 2 |
| Invoice Domain                                                                                                    | Invoice Status           | ~       | Document information | 📑 Freight information 📑 Upload document |                               | Download d  | Download document |         |             |
|                                                                                                    | Invoice Domain           | ~       |                      |                                         |                               | L           |                   |         |             |
|                                                                                                    |                          |         |                      |                                         |                               |             |                   |         |             |

**Document dashboard** 

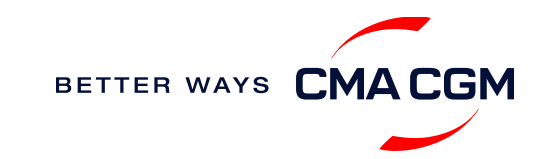

### – Access your documents

Access your shipment documents online.

#### **Documents not reflected on Document Dashboard?**

- The notice of arrival (NOA) and confirmation of departure will only be reflected in the notify account that appears on the B/L.
- · Invoices will only be reflected on payer's account
- For B/L see that the shipment has not been subject to an issue at destination or telex release. Provide us with your BL number at <u>esp.service@cma-cgm.com</u> so that we can check why the BL is held back

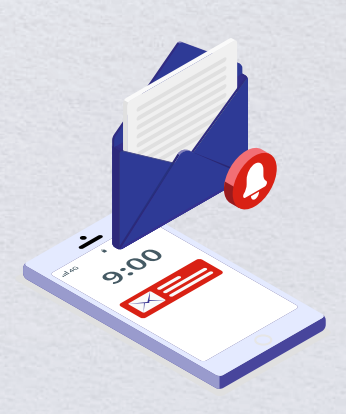

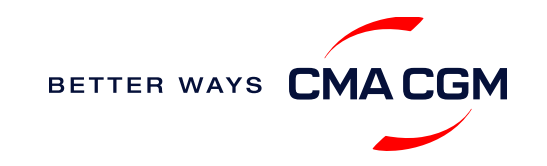

### — Track your shipments

#### **Shipment tracking**

Find shipment location, complete with timestamp, vessel and voyage information

#### Track my shipment

#### Set up custom notifications

Receive the latest status alerts for your different needs, whether you want to be alerted when documents, e.g., Bill of Lading (BL), are available or want to flag out specific container statuses, e.g., container not gated in.

#### Video guide

### If tracking website shows up empty, it could mean that:

The information has yet to be transmitted into the system. Information is usually transmitted 8 working hours after the vessel sails.

### Shipped on Board (SOB) date

SOB dates are available after vessel sail off. You can also refer to the estimated dats via el voyage finder.

### Yet to receive the Notice of Arrival (NOA) but want to find out when your vessel will arrive?

Please provide us with your BL number via esp.service@cma-cgm.com

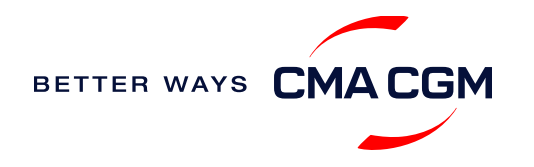

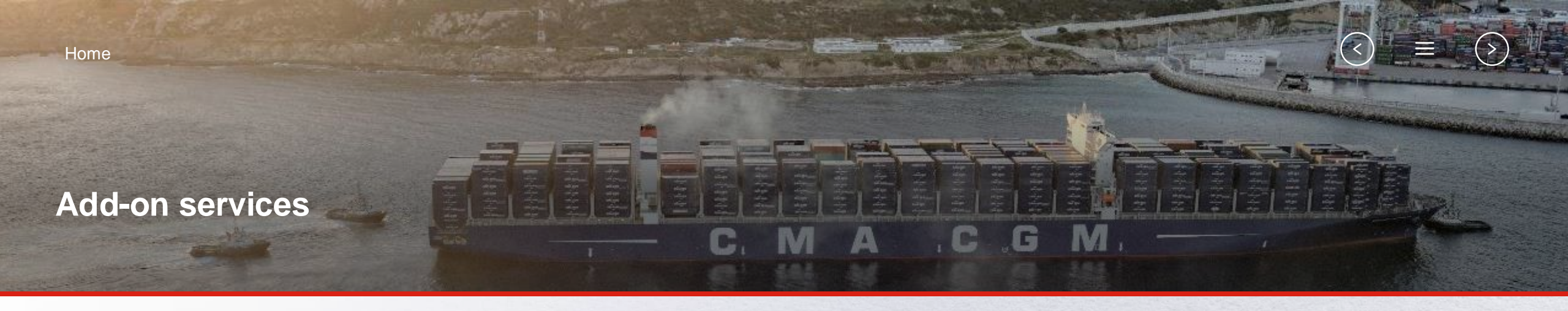

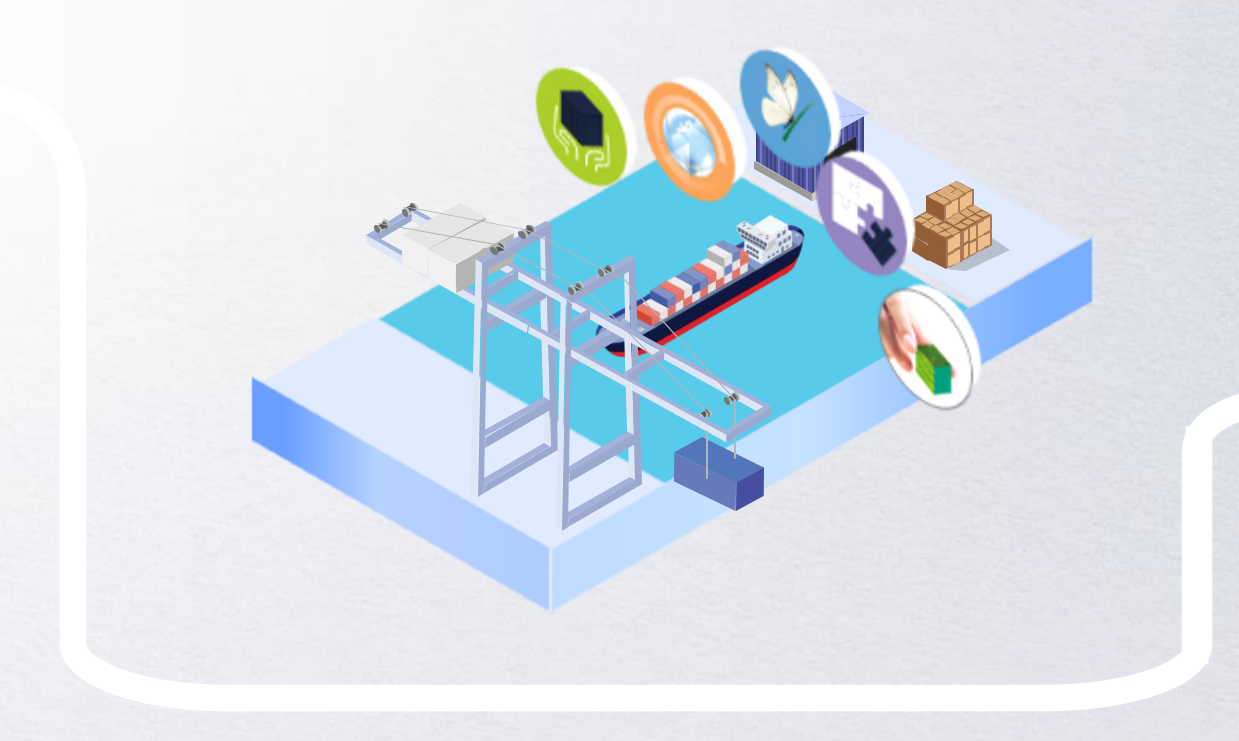

### **CMA CGM+ Services**

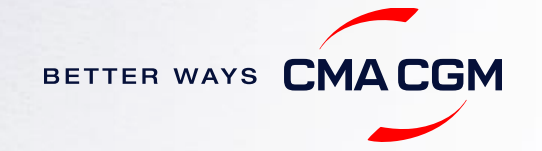

# -CMA CGM+ services

Find out more about our value-added services offer and complete your shipping experience

Easily add complementary value-added services from the CMA CGM+ range to your SpotOn instant quote.

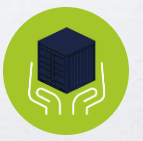

Cargo care Safeguard, protect and secure your container

shipments.

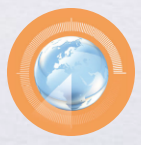

Supply chain agility Optimize every stage of your supply chain

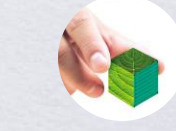

```
Environmental services
Take control of the carbon
footprint of your shipments
```

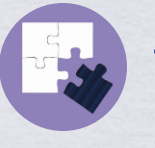

Business support Get business support services from an established commercial partner

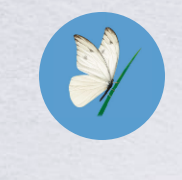

Serenity Get the right coverage to fit you cargo shipment needs

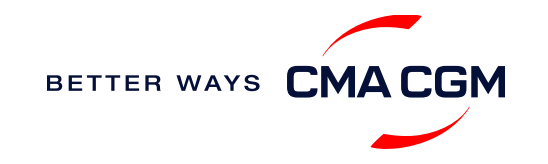

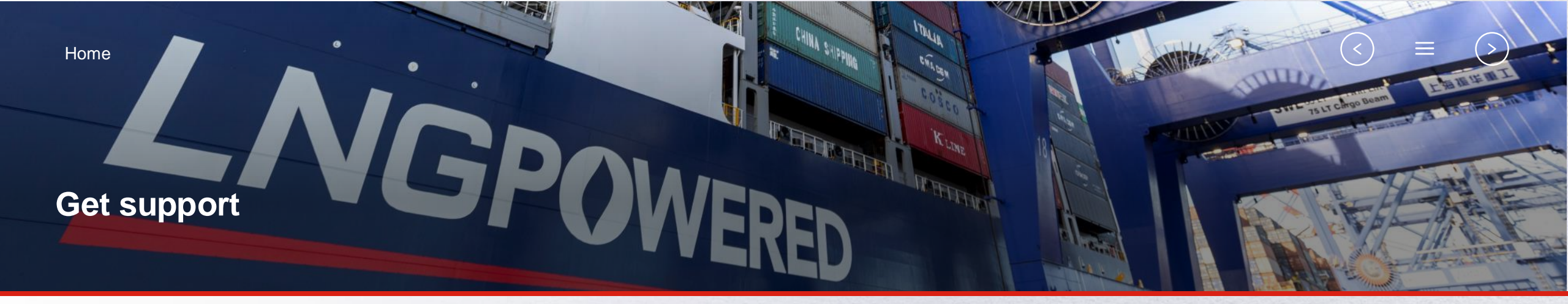

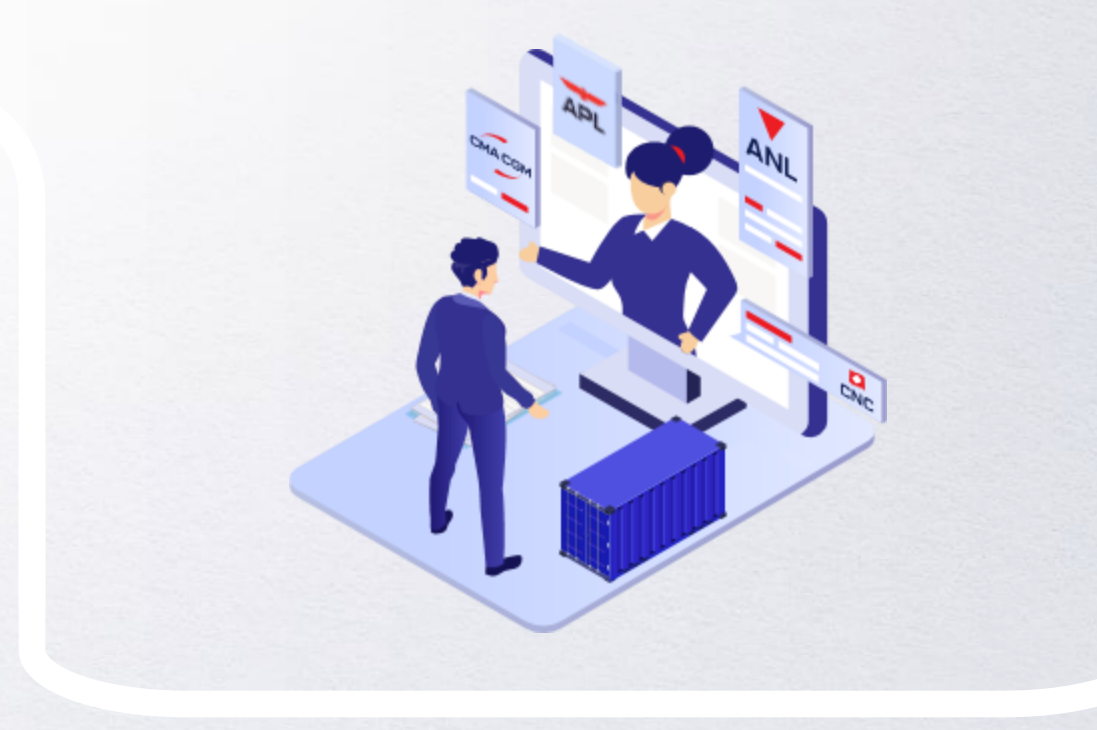

### **Contact us**

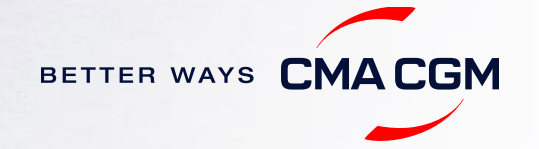

### -Contact us

#### Need to reach out to our various departments?

Contacts

You can also find the list of customer service contacts in Spain here

#### Need to speak to a Customer Service agent?

Access our one-stop solution for all customer queries:

#### **My Customer Service**

- Interact directly with our Customer Service agents and receive update notifications
- Easily gain an overview on your requests and their respective statuses
- Find answers to a wide range of questions in our Selfcare section

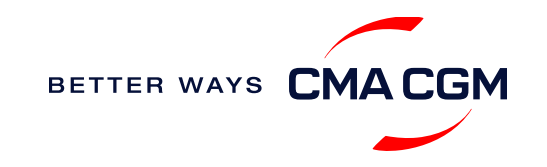

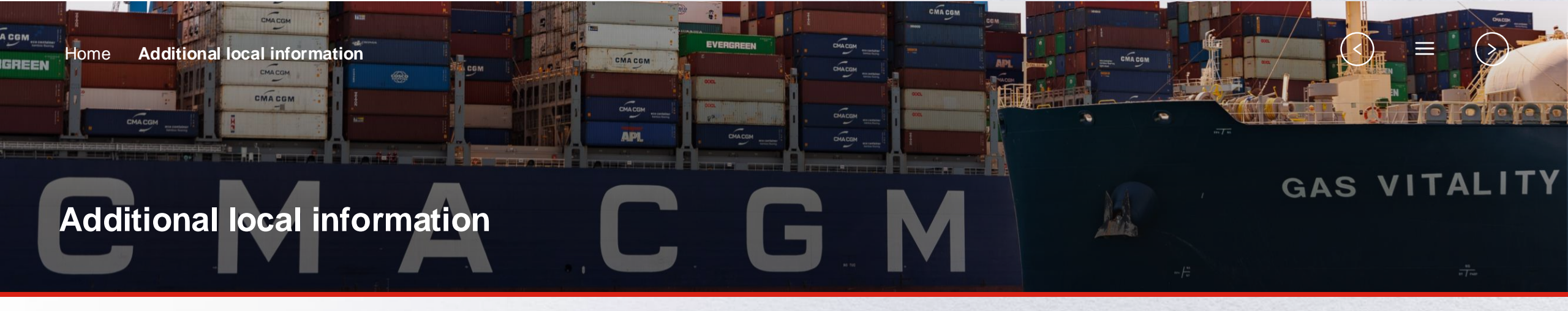

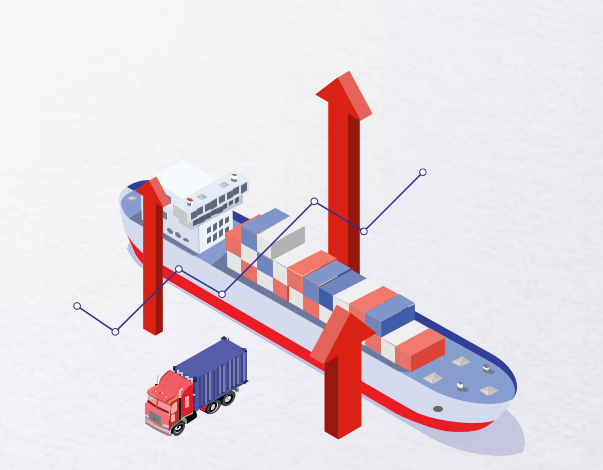

Import, export and Demurrage and Detention charges

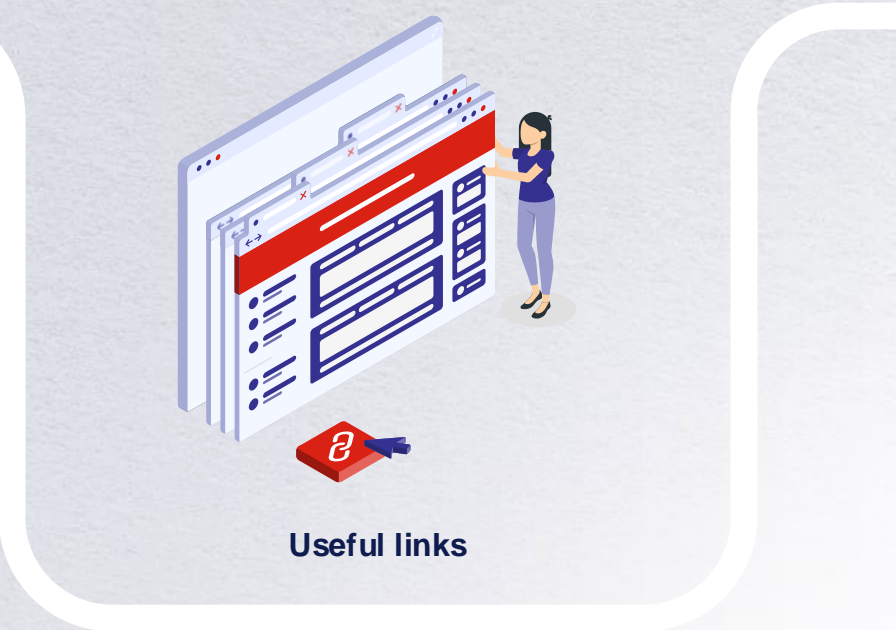

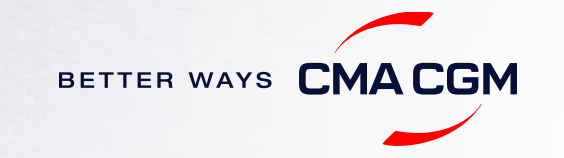

### Import, export and Demurrage and Detention charges

### Import and export charges

Refer online at

CMA CGM | Local Charges (cma-cgm.com)

### **Demurrage and Detention (D&D) charges and free days** Get more information here or use our D&D calculators:

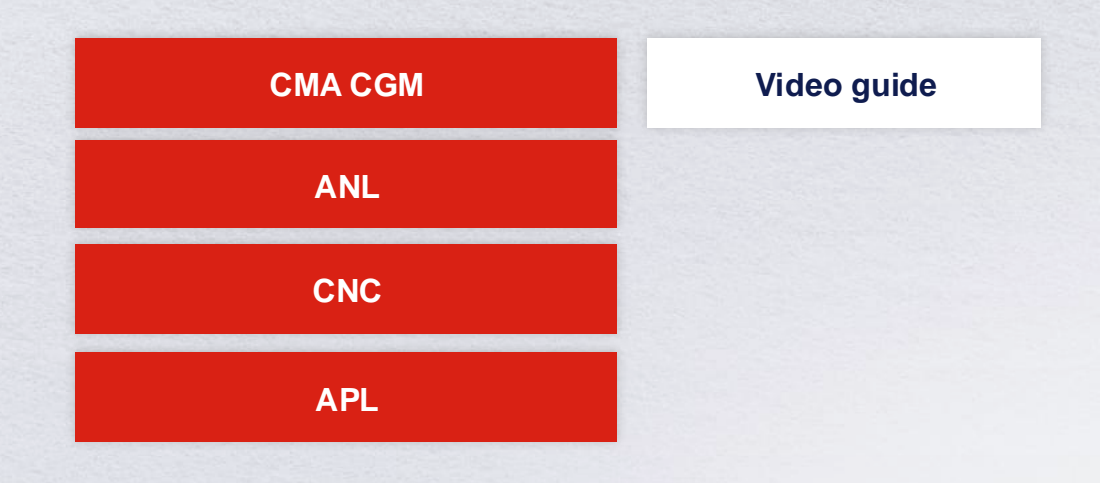

<u>Need more free time?</u> Choose the bundle that best suits your needs and extend your standard free time conditions up to 28 days

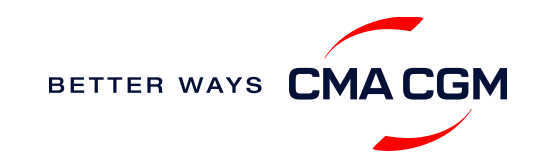

# - Useful links

### eBusiness

Charges finder

Container tracking

Eco-calculator

My CMA CGM

Routing finder

Voyage finder

Puertos españoles Puerto de Almería Puerto Bahía de Algeciras Port de Barcelona Puerto de la Bahía de Cádiz Port Castelló Puerto de Gijón Valenciaport

### Safety of Life at Sea (SOLAS) /Verified Gross Mass (VGM)

SOLAS - VGM management at CMA CGM

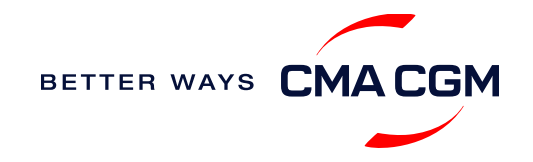

# THANK YOU

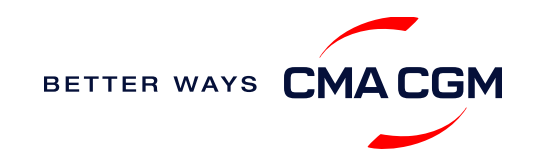